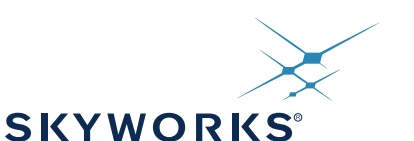

# Si4731-DEMO

# Si4731 DEMO BOARD USER'S GUIDE

# 1. Features

- Worldwide FM band support, 76–108 MHz
- Worldwide AM band support, 520–1710 kHz
- Auto seek/auto scan
- 48 FM and 48 AM station presets
- FM Radio Data Services (RDS) decoding (Pi Pty Ps RT CT AF displays)
- Automatic set time/date function via RDS
- Automatic Alternative Frequency (AF) switching
- Automatic AM channel spacing detection
- Single battery operation down to 0.9 V or three battery operation
- Adjustable parameters include
  - Tuning spacing
  - Seek SNR/RSSI thresholds
  - Soft mute SNR/RSSI thresholds
  - Channel filters
  - Stereo and mono blend thresholds
  - Band limits
  - De-emphasis (50 or 75 μs)
  - AM channel spacing detection threshold
- Stereo/mono indicator
- Volume control with mute function
- AM/FM band and signal quality indicator display
- Battery voltage indicator
- Calendar display
- 3x4 matrix keypad interface
- Direct input of station frequencies

# 2. Overview

The Skyworks Solutions Si4731-DEMO board provides a complete portable AM/FM radio design with numerous enhanced features that demonstrate the capabilities of the Skyworks Solutions AM/FM and MCU product families. The Si4731-DEMO comes in a 3x3 mm 20-pin QFN package and is layout compatible with the entire Skyworks Solutions Si47xx radio family of FM receivers, transmitters, and transceivers. The host MCU is a Skyworks Solutions C8051F930 with internal oscillator and built-in DC-DC converter. A 79 x 101 dot matrix LCD provides the flexibility to display a variety of system information including RDS. The demo board can work with either one AA battery using the dc-dc converter of the C8051F930 MCU or three AAA batteries.

# 3. Description

Figure 1 and Figure 2 shows the physical layout of the board with key components indicated.

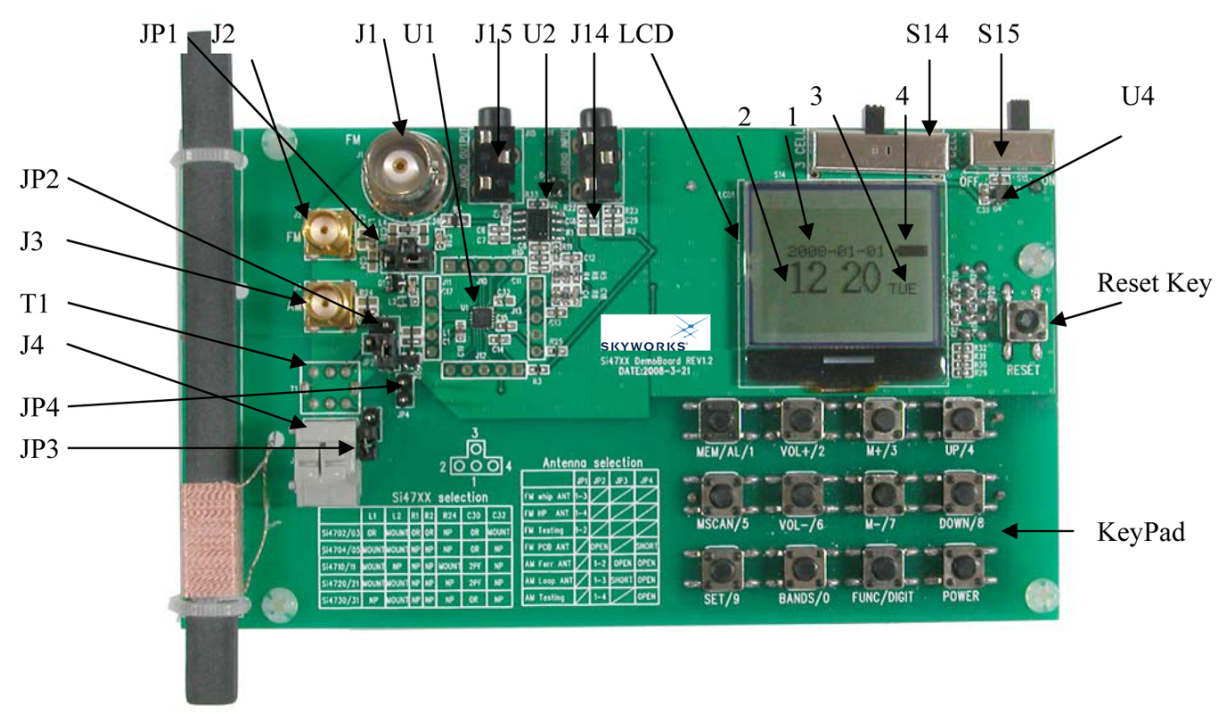

Figure 1. Si4731-DEMO Board Top Side in Calendar Mode

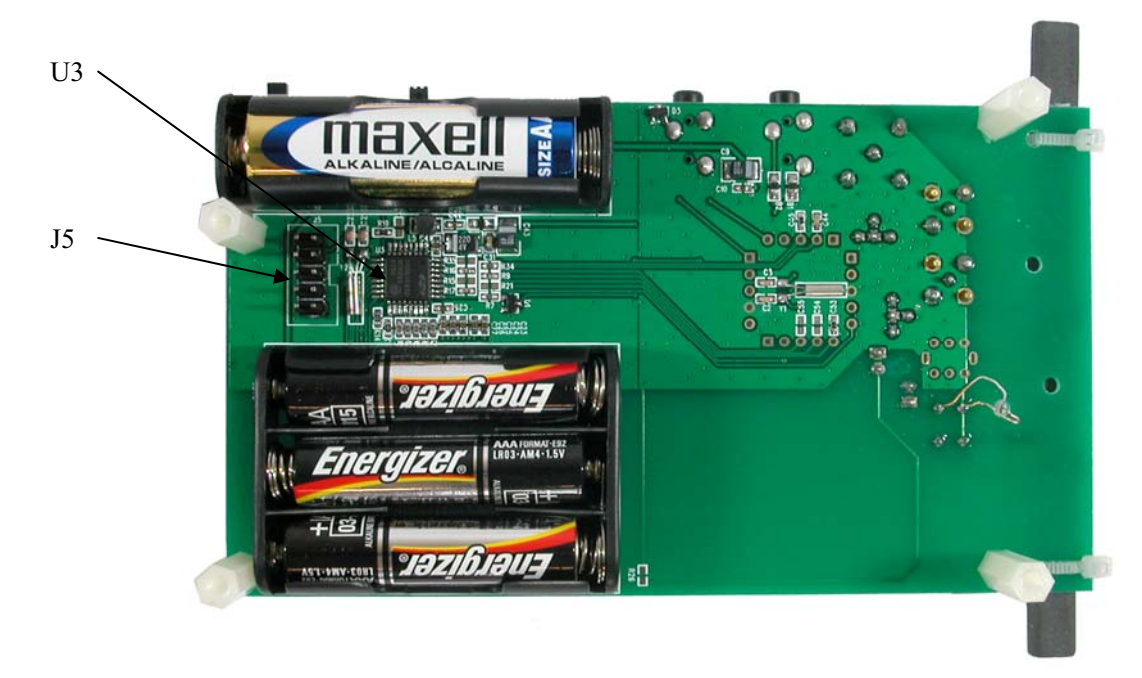

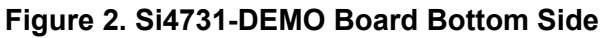

### Power:

S14: 3 cell / 1 cell selection

S15: Power on / off

### Audio connectors:

- J14: Audio input (unused)
- J15: Audio headphone output

### Antenna selections:

- J1: FM whip antenna connector
- J2: FM SMA connector for FM conductive testing
- J3: AM SMA connector for AM conductive testing
- J4: AM air loop antenna wire connector
- J5: JTAG connector
- T1: Transformer for AM air loop operation (not shown)
- JP1: FM antenna input selection

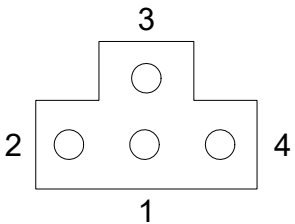

1-2: FM SMA (J2)

- 1-3: FM whip antenna (J1) 1-4: FM headphone (J15)
- JP2: AM signal input selection

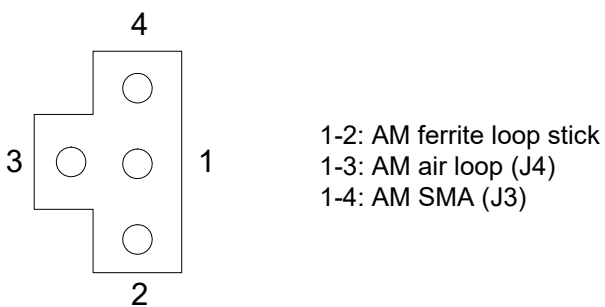

2

JP3: AM antenna type selection

Open: AM ferrite loop stick antenna

- Short: AM air loop antenna
- JP4: FM PCB antenna selection
  - Short: Embedded PCB trace as FM short antenna for Si4704/05/1x/2x

Open: No PCB short antenna

## Main components:

- LCD: 79x101 dot matrix LCD
- U1: Skyworks Solutions Si4731 AM/FM/RDS tuner
- U2: Audio amplifier
- U3: Skyworks Solutions C8051F930 MCU

U4: LDO

## Control interface:

Reset Key: Reset button

KeyPad: 3x4 matrix buttons for human interface

# 4. Operation

This section describes the operating modes of the Si4731-DEMO board. The board provides two major modes of operation: Calendar and AM/FM radio.

# 4.1. Calendar Mode

Upon power on, the board automatically enters the Calendar Mode and displays the following information:

- Year-month-day
- Hour-minute
- Day of the week
- Battery voltage

The demo board display in Calendar Mode is illustrated in Figure 1.

In Calendar Mode, the SET/9 key is used to enter the setup menu. The M+/3 and M-/7 keys are used to select different adjustable items (hour, minutes, year, day, month). The UP/4 and DOWN/8 keys are used to set the value for each selected item.

The Calendar Mode date and time can also be set automatically with RDS Current Time (CT) information from a broadcast radio station as described in the following section.

# 4.2. AM/FM Radio Mode

From Calendar Mode, the POWER button is used to enter AM/FM Radio Mode which displays the following information:

- 1. Signal SNR indicator
- 2. Signal RSSI indicator
- 3. Band frequency indicator
- Battery voltage indicator
- Band frequency unit indicator
- 6. Stereo/mono indicator
- 7. Volume indicator
- 8. Band indicator
- 9. RDS information

The demo board display in AM/FM Radio Mode is illustrated in Figure 3 and Figure 4:

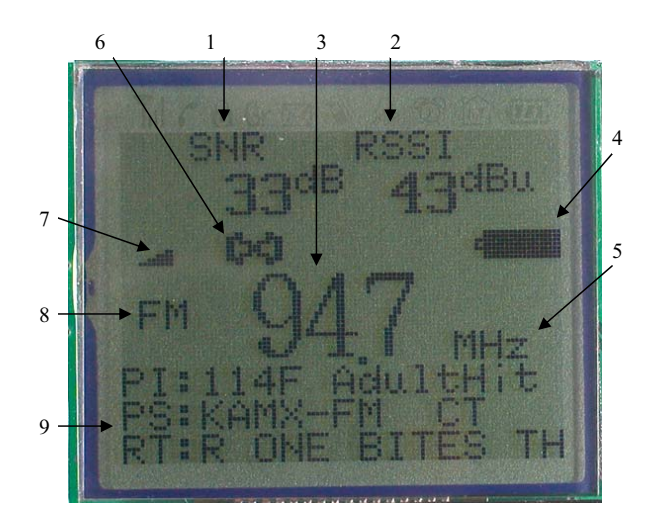

Figure 3. LCD Display in FM Radio Mode

4

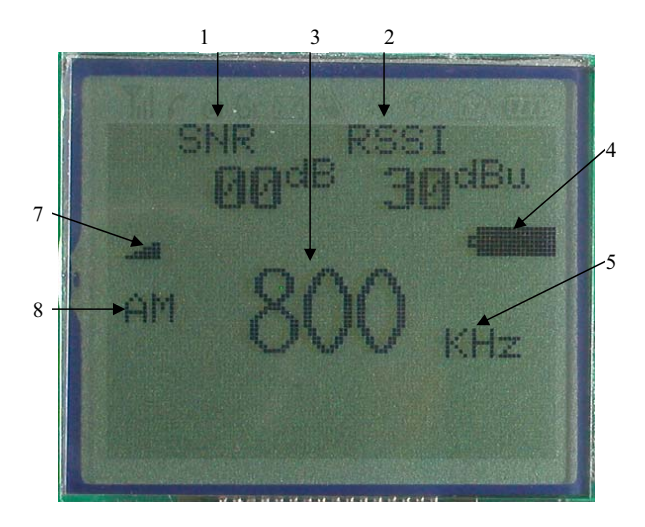

Figure 4. LCD Display in AM Radio Mode

#### 4.2.1. Band Selection

In Radio Mode, the BANDS/0 key is used to switch between the AM and FM bands.

#### 4.2.2. Time/Date Auto Set

Many radio stations broadcast RDS data including clock/time CT information. The AM/FM demo board can capture this information to automatically set the time and date. In FM Mode, when RDS CT information is received, the CT indicator will be displayed. The MEM/AL/1 button can be used to update the calendar date and time with the CT information. CT information is not available on all radio stations and is normally sent only once per minute.

#### 4.2.3. Alternative Frequency (AF) Switching

The AM/FM demo board monitors RDS for alternate frequency (AF) information. When RDS alternative frequency information is received, the AF indicator will be displayed. If the signal quality of the currently tuned station degrades, the radio will automatically change to one of the alternative frequency stations.

#### 4.2.4. Tune/Seek

In Radio Mode, pressing the UP/4 or DOWN/8 button for less than 0.5 s will tune the frequency by the preset step size. Holding the button for longer than 0.5 s but less than 3 s will perform a station seek.

#### 4.2.5. Scan

In Radio Mode, the MSCAN/5 button is used to scan for all valid stations in the selected band and will automatically save them into preset selections. After a scan operation, the M+/3 and M-/7 keys will cycle through the preset station list. Scan operation can be aborted by pressing MSCAN/5 again, or by pressing the UP/4 or DOWN/8 key.

#### 4.2.6. Parameter Settings

In Radio Mode, the SET/9 key is used to select the parameter setup menu as illustrated in Figure 5 and Figure 6. The M+/3 or M-/7 keys will cycle through the available items in the menu. The UP/4 or DOWN/8 keys are used to set the desired value for each item. Select "Yes" under "Factory Def" to go back to the factory default settings for all items.

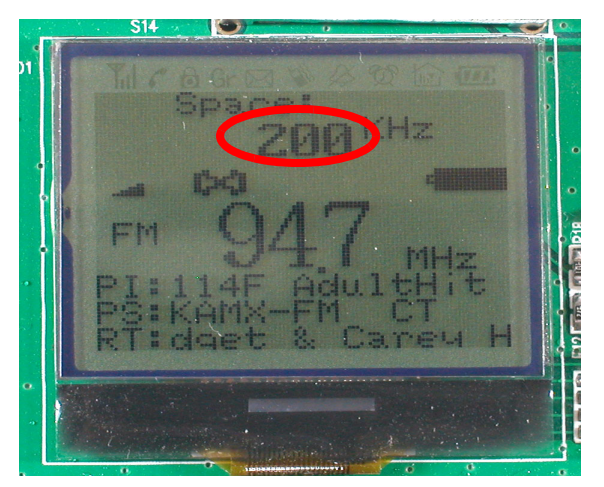

Figure 5. LCD Display in FM Setup Menu

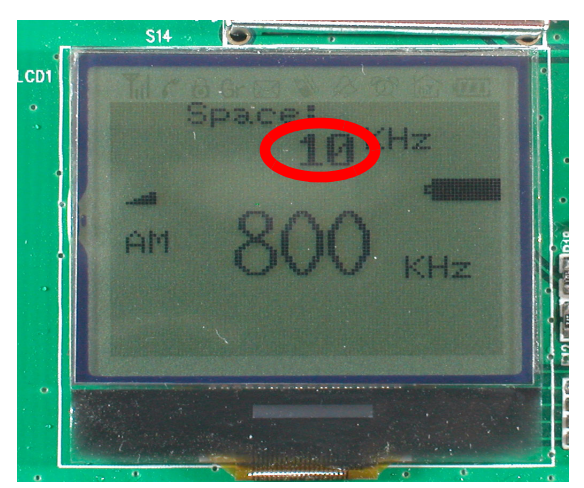

Figure 6. LCD Display in AM Setup Menu

#### 4.2.7. Digit Keys

In Radio Mode, the FUNC/DIGIT key is used to switch the keypad to digital input mode. A "Dig" indicator is displayed in this mode and all keys marked with a digit are used to input a channel frequency. A frequency is considered valid if it lies within the band limits. If a non-valid frequency is entered, the closest band limit will be entered and displayed.

#### 4.2.8. Volume

The VOL+/2 or VOL-/6 keys are used to adjust the volume up or down. The board audio output will be muted when volume is at the lowest setting.

#### 4.2.9. AM Channel Spacing Auto Set

In AM Mode, the MEM/AL/1 key will automatically detect and set the channel spacing to either 9 or 10 kHz. The detection criterion determines which channel spacing results in more valid stations during a band scan. The number for the detection threshold is adjustable as described in Table 2. This operation can be aborted by pressing the MEM/AL/1 key again.

6

# 5. Human interface

There are 12 keys for controlling the demo board as shown in Figure 7:

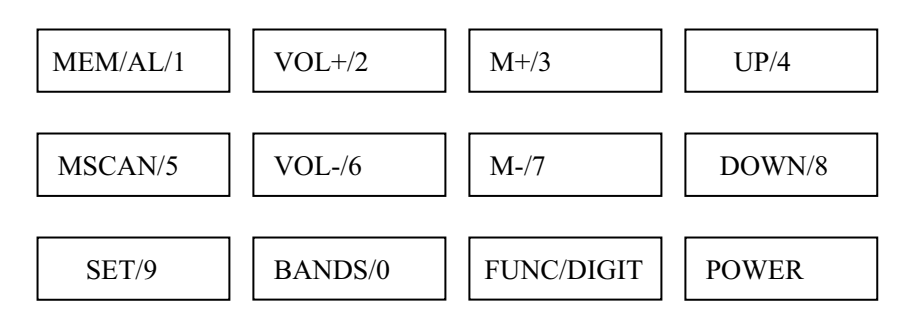

### Figure 7. Human Interface Keys

Each key can have a different function under each operating condition:

- Calendar/Powerdown Mode: Radio function is disabled. LCD displays Calendar. Buttons can be used to set time, etc.
- Radio AM/FM Mode: Tuner IC works in powerup mode (FM or AM). Radio function is enabled. LCD displays the radio station parameters. Buttons are used to adjust radio settings.
- Digital Input Mode: Tuner IC works in powerup mode (FM or AM). Radio function is enabled. LCD displays the radio station parameters. The buttons are used for direct digit input of station frequencies.

The functions of the buttons are summarized in Table 1:

| Button/Mode                                                                                                    | Calendar Mode<br>Tuner Off   | Radio AM/FM Mode<br>Tuner On                                                                                                  |  |
|----------------------------------------------------------------------------------------------------|------------------------------|----------------------------------------------------------------------------------------------------|--|
| MEM/AL/1                                                                                                    | None                         | FM Mode: Used to adjust calendar using received RDS CT.<br>AM Mode: Used to automatically detect and set the channel spacing. |  |
| POWER                                                                                                    | Enable radio                 | Disable radio function and enter calendar mode.<br>(Radio parameters will be saved to Flash).                                 |  |
| SET                                                                                                    | Enter calendar setup<br>menu | p Enter radio setup menu.<br>(Parameter list in Table 2)                                                                      |  |
| BANDS                                                                                                    | None                         | Change between FM and AM band.                                                                                                |  |
| <b>Note:</b> Combination keying is entered and exited from Radio Mode by pressing and holding the SET key then pressing the BANDS key. A combination of the SET and the MSCAN keys will cycle through the available display items. |                              |                                                                                                    |  |

### **Table 1. Key Function Description**

7

| Button/Mode                                                                                                    |                                                                                                    | Calendar Mode<br>Tuner Off                                   | Radio AM/FM Mode<br>Tuner On                                                                            |
|----------------------------------------------------------------------------------------------------|----------------------------------------------------------------------------------------------------|--------------------------------------------------------------|----------------------------------------------------------------------------------------------------|
| UP/<br>DOWN                                                                                                    | Hold<br>Time <<br>0.5 s                                                                                               | In setup menu,<br>change the current<br>calendar item by one | In setup menu, change the current parameter by one step.<br>In radio mode, tune up or down by one step. |
|                                                                                                    | 0.5 s <<br>Hold<br>Time<br>< 3 s                                                                                      | step.                                                        | Perform a station seek.                                                                                 |
|                                                                                                    | Hold<br>Time<br>> 3 s                                                                                                 | Fast parameter setting                                       | Fast parameter setting.                                                                                 |
| MSCAN                                                                                                    |                                                                                                    | None                                                         | Scan for all valid stations and save them to presets.                                                   |
| M+,                                                                                                    | M+/ M- In setup menu, select In setup menu, select next adjustable item In radio mode, tune to the next preset static |                                                              | In setup menu, select next adjustable item.<br>In radio mode, tune to the next preset station.          |
| Vol+ / < 3 s                                                                                                    |                                                                                                    | None                                                         | Increase or decrease volume 1 step.                                                                     |
| Vol–                                                                                                    | > 3 s                                                                                                    |                                                              | Quickly increase or decrease volume.                                                                    |
| FUNC/DIGIT                                                                                                    |                                                                                                    | None                                                         | Shift the keyboard between normal function and digital input mode.                                      |
| Combination<br>keying                                                                                                    |                                                                                                    | None                                                         | A: Radio IC version<br>B: Firmware version<br>C: Varactor reading<br>D: AGC status                      |
| <b>Note:</b> Combination keying is entered and exited from Radio Mode by pressing and holding the SET key then pressing the BANDS key. A combination of the SET and the MSCAN keys will cycle through the available display items. |                                                                                                    |                                                              |                                                                                                    |

Table 1. Key Function Description (Continued)

The FM and AM radio parameters which can be configured from setup menu are listed below in Table 2.

| Table 2. Radio | Configuration | Parameters |
|----------------|---------------|------------|
|----------------|---------------|------------|

| FM Parameter                     | AM Parameter                      |
|----------------------------------|-----------------------------------|
| Spacing: 50/100/200 kHz          | Spacing: 1/9/10 kHz               |
| Default: 100 kHz                 | Default: 9 kHz                    |
| RSSI Seek: 0–127 dBµV            | RSSI Seek: (0–63 dBµV             |
| Default: 20 dBµV                 | Default: 25 dBµV                  |
| SNR Seek: 0–127 dB               | SNR Seek: 0–63 dB                 |
| Default: 03 dB                   | Default: 05 dB                    |
| Pre-emphasis: 50 or 75 μs        | Pre-emphasis: 00 disable, 50 μs   |
| Default: 75 μs                   | Default: 00                       |
| Band High Threshold: Max 108 MHz | Band High Threshold: Max 1710 kHz |
| Default:107.90 MHz               | Default:1710 kHz                  |

| Band Low Threshold: min 76 MHz             | Band Low Threshold: min 520 kHz                                       |
|--------------------------------------------|-----------------------------------------------------------------------|
| Default: 87.50 MHz                         | Default: 522 kHz                                                      |
| Channel Filter: 00/40/60/80/100 kHz        | Channel Filter: 1/2/3/4/6 kHz                                         |
| Default: 00 (Auto)                         | Default: 2 kHz                                                        |
| RClock: 0: AFC disable                     | RClock: 0 AFC disable                                                 |
| 32763~32773                                | 32763~32773                                                           |
| Default: 32768                             | Default: 32768                                                        |
| Smute Rate: 0–255                          | Smute Rate: 0–255                                                     |
| Default: 64                                | Default: 64                                                           |
| Smute SNR: 0–15 dB                         | Smute SNR: 0–63 dB                                                    |
| Default: 4 dB                              | Default: 10 dB                                                        |
| Smute Attenuation: (0–31 dB)               | Smute Attenuation: 0–63 dB                                            |
| Default: 16 dB                             | Default: 16 dB                                                        |
| Blend Mono: 0–127 dBµV                     | Smute Slop: 1–5                                                       |
| Default: 30 dBµV                           | Default: 2                                                            |
| Blend Stereo: 0–127 dBuV                   | Set Factory Default: on/off                                           |
| Default: 49dBuV                            | Default:off                                                           |
| AGC Override: on/off<br>Default: off       | AM Channel Spacing Detection<br>Threshold: 1,2,3,4,5,6<br>Default = 2 |
| AGC Index: 0–26<br>Default : 0             |                                                                       |
| Set Factory Default: on/off<br>Default:off |                                                                       |
| RDS/RBDS<br>Default: RBDS                  |                                                                       |

# Table 2. Radio Configuration Parameters (Continued)

# 6. Bill of Materials

- C8051F930 MCU with 64 kB Flash program memory, 4 kB RAM, and built-in dc-dc converter
- AM/FM receiver IC Si4731 with external 32768 Hz crystal oscillator support
- ST7588T LCD driver IC
- LM4910 Audio amplifier IC
- See Table 3 for details.

| ltem | Qty | Reference                  | Description          | Value         |
|------|-----|----------------------------|----------------------|---------------|
| 1    | 3   | C1, C16, C29               | CAP,SM,0603,X7R      | 0.47 µF       |
| 2    | 2   | C4, C13                    | CAP,SM,0603,X7R      | 4.7 µF        |
| 3    | 8   | C15, C23-28, C41           | CAP,SM,0603,X7R      | 1 µF          |
| 4    | 6   | C10, C14, C19, C37, C39–40 | CAP,SM,0603,X7R      | 0.1 µF        |
| 5    | 4   | C2,C3,C21–22               | CAP,SM,0603,X7R      | 22 pF         |
| 6    | 2   | C8, C12                    | CAP,SM,0603,X7R      | 220 pF        |
| 7    | 2   | C11, C18                   | CAP,SM,0603,X7R      | 820 pF        |
| 8    | 3   | C5–7                       | CAP,SM,0603,X7R      | 100 pF        |
| 9    | 4   | C17, C38, C44, C46         | CAP,SM,0603,X7R      | 1 nF          |
| 10   | 8   | C32–36,C54–C55,C43         | CAP,SM,0603,X7R      | NP            |
| 11   | 3   | C30 ,C45, C53              | RES,SM,0603          | 0R            |
| 12   | 1   | C9                         | CAP,SM,1210,tantalum | 100  µF/6.3 V |
| 13   | 1   | C31                        | CAP,SM,1210,tantalum | 220 µF/4 V    |
| 14   | 4   | R1–2, R3, R25              | RES,SM,0603          | 0R            |
| 15   | 11  | R7,R27,R29-32,R34,R36-39   | RES,SM,0603          | 10 kW         |
| 16   | 2   | R5, R11                    | RES,SM,0603          | 12 kW         |
| 17   | 4   | R20, R22–23, R28           | RES,SM,0603          | 1 kW          |
| 18   | 2   | R4,R6                      | RES,SM,0603          | 5k6           |
| 19   | 2   | R8, R10                    | RES,SM,0603          | 6k8           |
| 20   | 3   | R9, R16–17                 | RES,SM,0603          | 2 kW          |
| 21   | 2   | R18–19                     | RES,SM,0603          | 100R          |
| 22   | 5   | R15,R21,R24,R26,R35        | RES,SM,0603          | NP            |
| 23   | 1   | R12                        | RES,SM,0603          | 4k7           |
| 24   | 3   | R13–14, R33                | RES,SM,0603          | 100k          |
| 25   | 4   | B1–4                       | FERRITE BEAD,SM,0805 | 2k5/100M      |
| 26   | 1   | L1                         | IND,SM,0603          | 120 nH        |

### Table 3. Si4731 Demo Board Bill of Materials

10 Skyworks Solutions, Inc. • Phone [781] 376-3000 • Fax [781] 376-3100 • sales@skyworksinc.com • www.skyworksinc.com Rev. 0.1 • Skyworks Proprietary Information • Products and Product Information are Subject to Change Without Notice • October 4, 2021

| 27                                  | 1  | L2     | IND,SM,0603                                                     | 270 nH          |
|-------------------------------------|----|--------|-----------------------------------------------------------------|-----------------|
| 28                                  | 2  | L3–4   | RES,SM,0603                                                     | 0R              |
| 29                                  | 1  | U1     | Si47xx, MLP20-3MM                                               | Si47xx          |
| 30                                  | 1  | U2     | LM4910,SOP8                                                     | LM4910MA        |
| 31                                  | 1  | U4     | REGLATOR,SOT23                                                  | XC62FP3002MR    |
| 32                                  | 1  | U3     | C8051F920/30-GQ,LQFP32                                          | C8051F920/30-GQ |
| 33                                  | 1  | D1     | DIODE,SM,ESD,SOT23                                              | BAV99           |
| 34                                  | 2  | D2-4   | DIODE,SM,ESD,SOT23                                              | CM1214-01ST/SO  |
| 35                                  | 1  | Q1     | TRANSISTOR NPN SOT23                                            | 2N3904          |
| 36                                  | 1  | T1     | MW AIR LOOP ANTENNA TRANS-<br>FORMER                            | SLMWTF01        |
| 37                                  | 1  | J5     | CONN,TH,2X10,HDR                                                |                 |
| 38                                  | 1  | J4     | Wire holder                                                     |                 |
| 39                                  | 2  | Y1–2   | Crystal                                                         | 32.768 kHz      |
| 40                                  | 2  | J14–15 | Stereo earphone jack                                            | 3.5 mm          |
| 41                                  | 2  | JP3–4  | CONN,TH,1X2,HDR                                                 | CONN,TH,1X2,HDR |
| 42                                  | 2  | JP1–2  | CONN,TH,1X4,HDR                                                 | CONN,TH,1X4,HDR |
| 43                                  | 4  | J10–13 | CONN,TH,1X5,HDR                                                 | CONN,TH,1X5,HDR |
| 44                                  | 1  | J1     | BNC_VERTICAL                                                    | BNC for whip    |
| 45                                  | 2  | J2-3   | SMA_VERTICAL                                                    | SMA for FM/AM   |
| 46                                  | 1  | S14    | SLIDE SWITCH With 3 Double Pole<br>Double Throw Switches inside |                 |
| 47                                  | 1  | S15    | Single Pole Double Throw Switch                                 |                 |
| 48                                  | 13 | S1–13  | Button Switch                                                   |                 |
| 49                                  | 1  | LCD1   | LCD                                                             | 101*79 dots     |
| 50                                  | 1  | ANT2   | MW ferrite antenna                                              | 220 µH          |
| 51                                  | 1  | ANT3   | MW loop antenna                                                 | 10–20 µH        |
| 52                                  | 1  | BAT2   | Battery BOX ,AAA*3 SIZE                                         |                 |
| 53                                  | 1  | BAT1   | Battery BOX ,AA SIZE                                            |                 |
| DC–DC Power Block Circuit Part List |    |        |                                                                 |                 |
| 54                                  | 1  | L5     | IND,SM,1008                                                     | 0.68 µH         |
| 55                                  | 1  | C42    | CAP,SM,0603,X7R                                                 | 4.7 µF          |

# Table 3. Si4731 Demo Board Bill of Materials (Continued)

# 7. Schematics

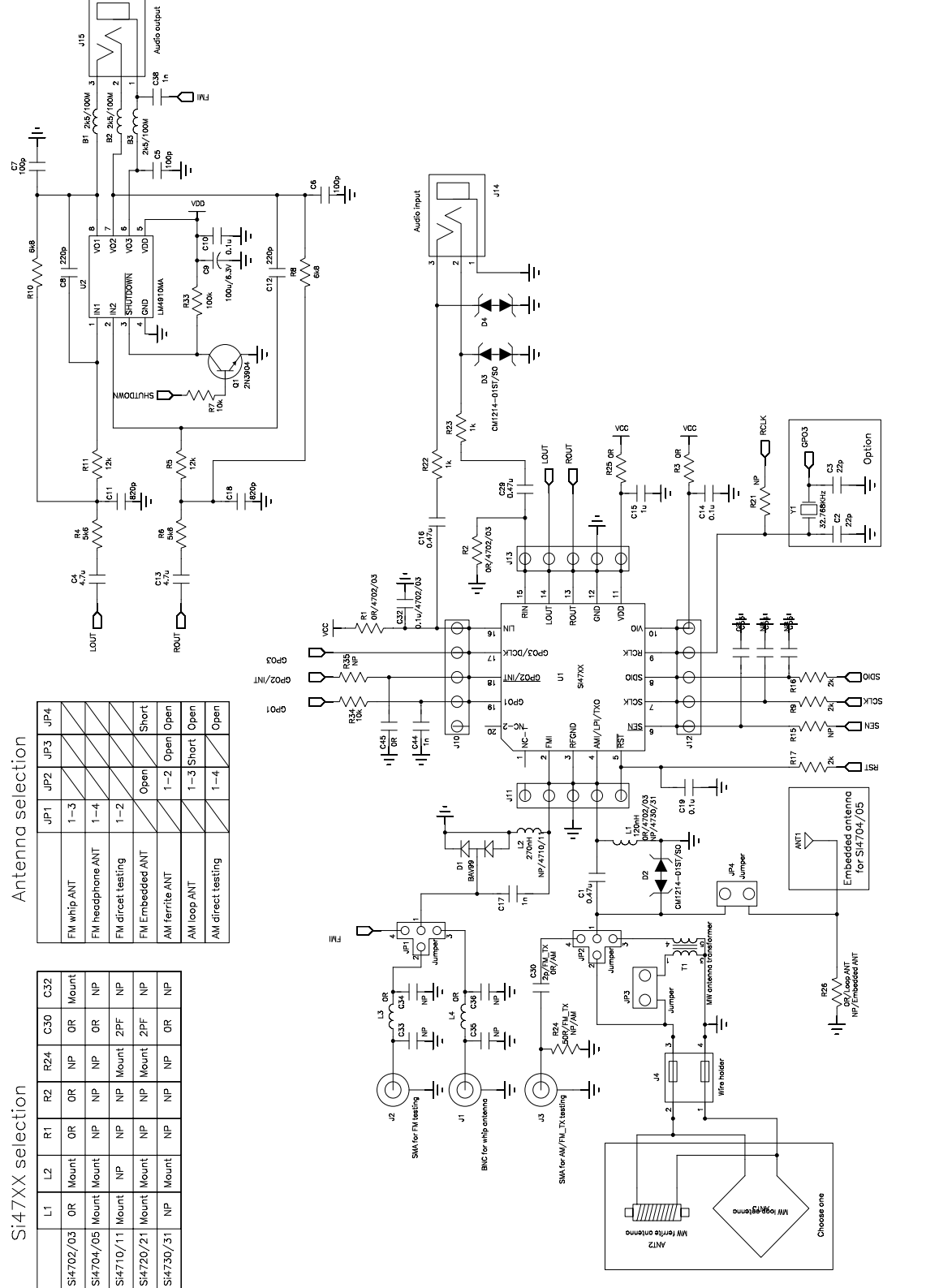

Figure 8. Si4731-DEMO Board Schematic—Radio and Audio Portions

12 Skyworks Solutions, Inc. • Phone [781] 376-3000 • Fax [781] 376-3100 • sales@skyworksinc.com • www.skyworksinc.com Rev. 0.1 • Skyworks Proprietary Information • Products and Product Information are Subject to Change Without Notice • October 4, 2021

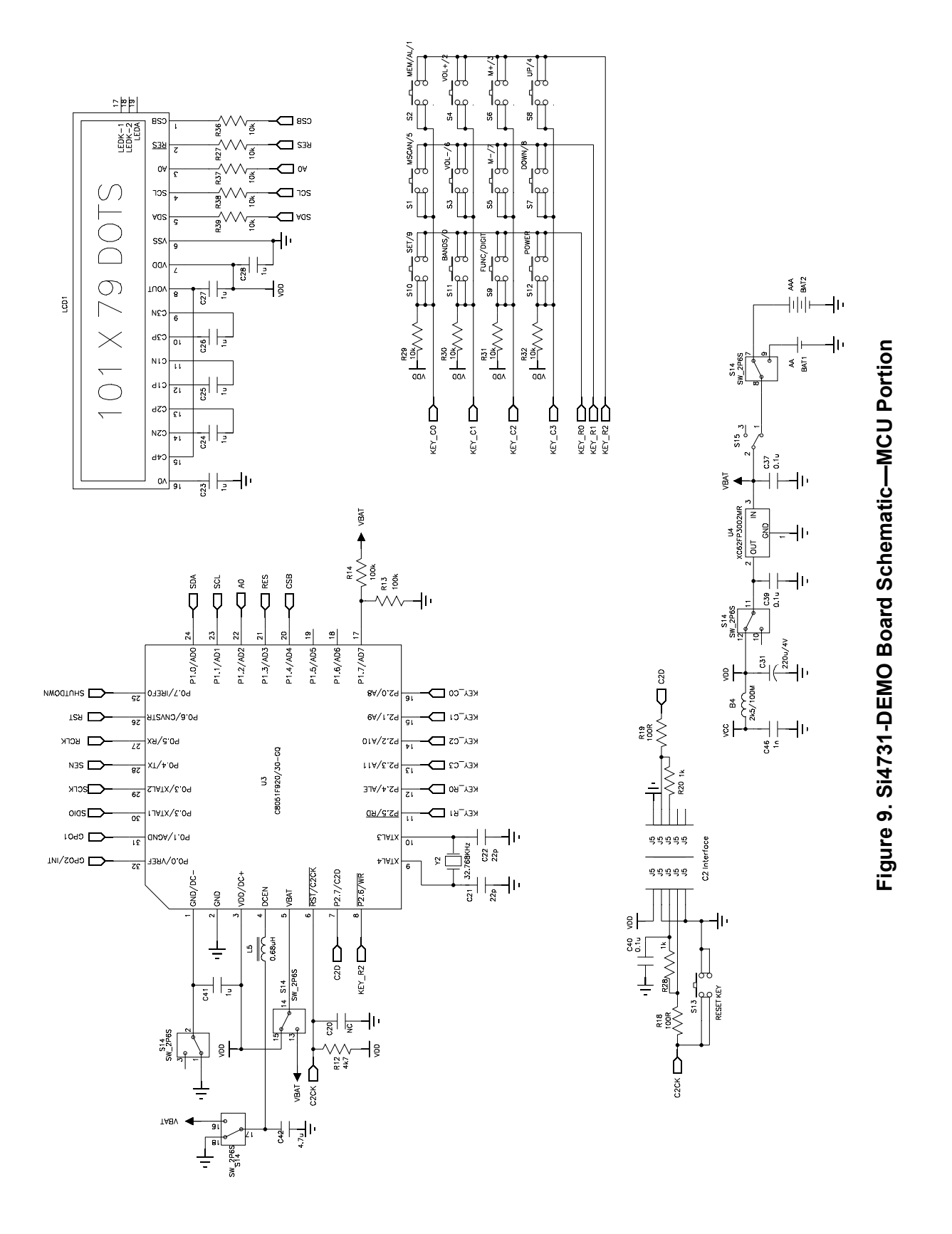

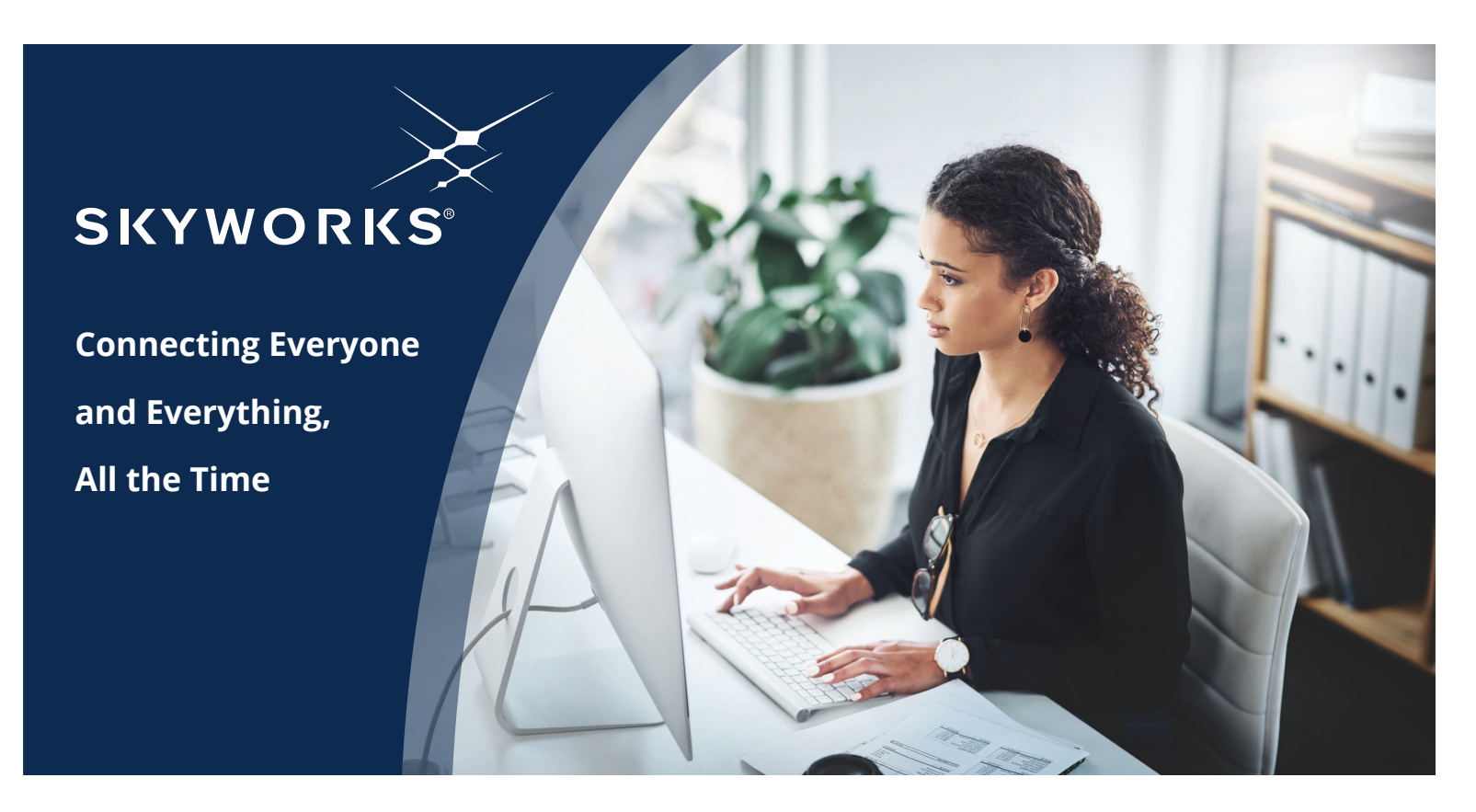

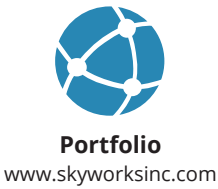

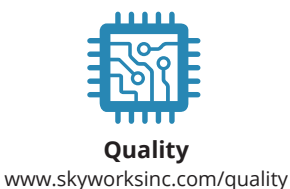

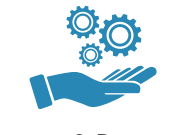

Support & Resources www.skyworksinc.com/support

#### Copyright © 2021 Skyworks Solutions, Inc. All Rights Reserved.

Information in this document is provided in connection with Skyworks Solutions, Inc. ("Skyworks") products or services. These materials, including the information contained herein, are provided by Skyworks as a service to its customers and may be used for informational purposes only by the customer. Skyworks assumes no responsibility for errors or omissions in these materials or the information contained herein. Skyworks may change its documentation, products, services, specifications or product descriptions at any time, without notice. Skyworks makes no commitment to update the materials or information and shall have no responsibility whatsoever for conflicts, incompatibilities, or other difficulties arising from any future changes.

No license, whether express, implied, by estoppel or otherwise, is granted to any intellectual property rights by this document. Skyworks assumes no liability for any materials, products or information provided hereunder, including the sale, distribution, reproduction or use of Skyworks products, information or materials, except as may be provided in Skyworks' Terms and Conditions of Sale.

THE MATERIALS, PRODUCTS AND INFORMATION ARE PROVIDED "AS IS" WITHOUT WARRANTY OF ANY KIND, WHETHER EXPRESS, IMPLIED, STATUTORY, OR OTHERWISE, INCLUDING FITNESS FOR A PARTICULAR PURPOSE OR USE, MERCHANTABILITY, PERFORMANCE, QUALITY OR NON-INFRINGEMENT OF ANY INTELLECTUAL PROPERTY RIGHT; ALL SUCH WARRANTIES ARE HEREBY EXPRESSLY DISCLAIMED. SKYWORKS DOES NOT WARRANT THE ACCURACY OR COMPLETENESS OF THE INFORMATION, TEXT, GRAPHICS OR OTHER ITEMS CONTAINED WITHIN THESE MATERIALS. SKYWORKS SHALL NOT BE LIABLE FOR ANY DAMAGES, INCLUDING BUT NOT LIMITED TO ANY SPECIAL, INDIRECT, INCIDENTAL, STATUTORY, OR CONSEQUENTIAL DAMAGES, INCLUDING WITHOUT LIMITATION, LOST REVENUES OR LOST PROFITS THAT MAY RESULT FROM THE USE OF THE MATERIALS OR INFORMATION, WHETHER OR NOT THE RECIPIENT OF MATERIALS HAS BEEN ADVISED OF THE POSSIBILITY OF SUCH DAMAGE.

Skyworks products are not intended for use in medical, lifesaving or life-sustaining applications, or other equipment in which the failure of the Skyworks products could lead to personal injury, death, physical or environmental damage. Skyworks customers using or selling Skyworks products for use in such applications do so at their own risk and agree to fully indemnify Skyworks for any damages resulting from such improper use or sale.

Customers are responsible for their products and applications using Skyworks products, which may deviate from published specifications as a result of design defects, errors, or operation of products outside of published parameters or design specifications. Customers should include design and operating safeguards to minimize these and other risks. Skyworks assumes no liability for applications assistance, customer product design, or damage to any equipment resulting from the use of Skyworks products outside of Skyworks' published specifications or parameters.

Skyworks, the Skyworks symbol, Sky5<sup>®</sup>, SkyOne<sup>®</sup>, SkyBlue<sup>™</sup>, Skyworks Green<sup>™</sup>, Clockbuilder<sup>®</sup>, DSPLL<sup>®</sup>, ISOmodem<sup>®</sup>, ProSLIC<sup>®</sup>, and SiPHY<sup>®</sup> are trademarks or registered trademarks of Skyworks Solutions, Inc. or its subsidiaries in the United States and other countries. Third-party brands and names are for identification purposes only and are the property of their respective owners. Additional information, including relevant terms and conditions, posted at www.skyworksinc.com, are incorporated by reference.

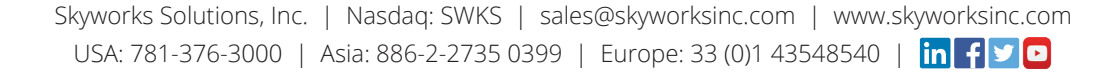

# **X-ON Electronics**

Largest Supplier of Electrical and Electronic Components

Click to view similar products for RF Development Tools category:

Click to view products by Silicon Labs manufacturer:

Other Similar products are found below :

MAAM-011117 MAAP-015036-DIEEV2 EV1HMC1113LP5 EV1HMC6146BLC5A EV1HMC637ALP5 EVAL-ADG919EBZ ADL5363-EVALZ LMV228SDEVAL SKYA21001-EVB SMP1331-085-EVB EV1HMC618ALP3 EVAL01-HMC1041LC4 MAAL-011111-000SMB MAAM-009633-001SMB MASW-000936-001SMB 107712-HMC369LP3 107780-HMC322ALP4 SP000416870 EV1HMC470ALP3 EV1HMC520ALC4 EV1HMC244AG16 MAX2614EVKIT# 124694-HMC742ALP5 SC20ASATEA-8GB-STD MAX2837EVKIT+ MAX2612EVKIT# MAX2692EVKIT# EV1HMC629ALP4E SKY12343-364LF-EVB 108703-HMC452QS16G EV1HMC863ALC4 EV1HMC427ALP3E 119197-HMC658LP2 EV1HMC647ALP6 ADL5725-EVALZ 106815-HMC441LM1 EV1HMC1018ALP4 UXN14M9PE MAX2016EVKIT EV1HMC939ALP4 MAX2410EVKIT MAX2204EVKIT+ EV1HMC8073LP3D SIMSA868-DKL SIMSA868C-DKL SKY65806-636EK1 SKY68020-11EK1 SKY67159-396EK1 SKY66181-11-EK1 SKY65804-696EK1